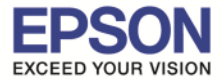

1. ดับเบิ้ลคลิกไอคอน Print CD

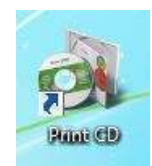

2. จะปรากฏหน้าต่างโปรแกรม Epson Print CD ดังภาพ

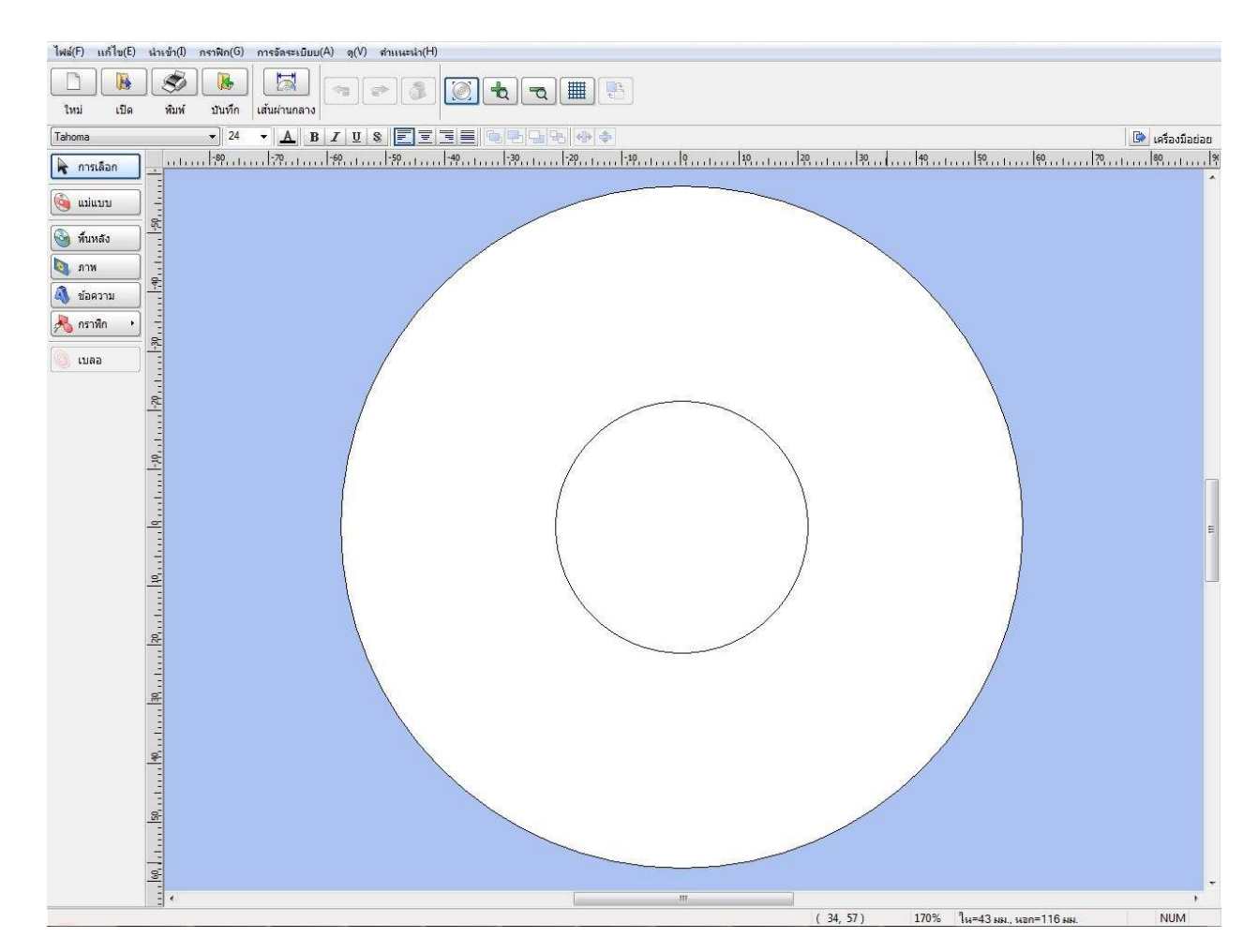

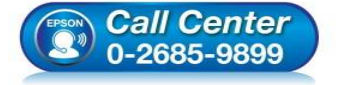

- สอบถามข้อมูลการใช้งานผลิตภัณฑ์และบริการ โทร.0-2685-9899
- เวลาทำการ : วันจันทร์ ศุกร์ เวลา 8.30 17.30 น.ยกเว้นวันหยุดนักขัตฤกษ์
- <u>www.epson.co.th</u>

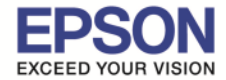

3. เลือกรูปภาพที่ต้องการพิมพ์บนแผ่น CD/DVD สามารถเลือกได้จาก **Background** หรือ **Picture** หรือสามารถเพิ่มข้อความ และตั้งค่าตามต้องการ ดังภาพตัวอย่าง

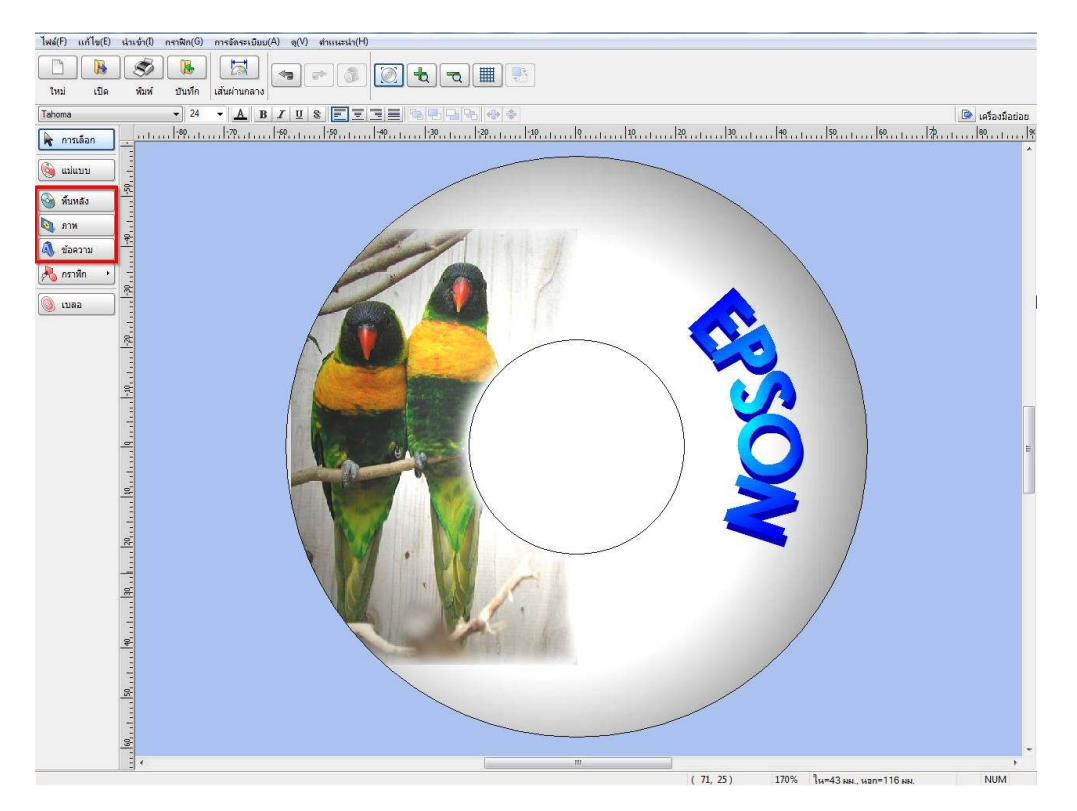

4. เมื่อเพิ่มข้อความหรือรูปภาพเรียบร้อยแล้ว คลิกที่ พิมพ์ จะปรากฏหน้าต่างดังภาพ

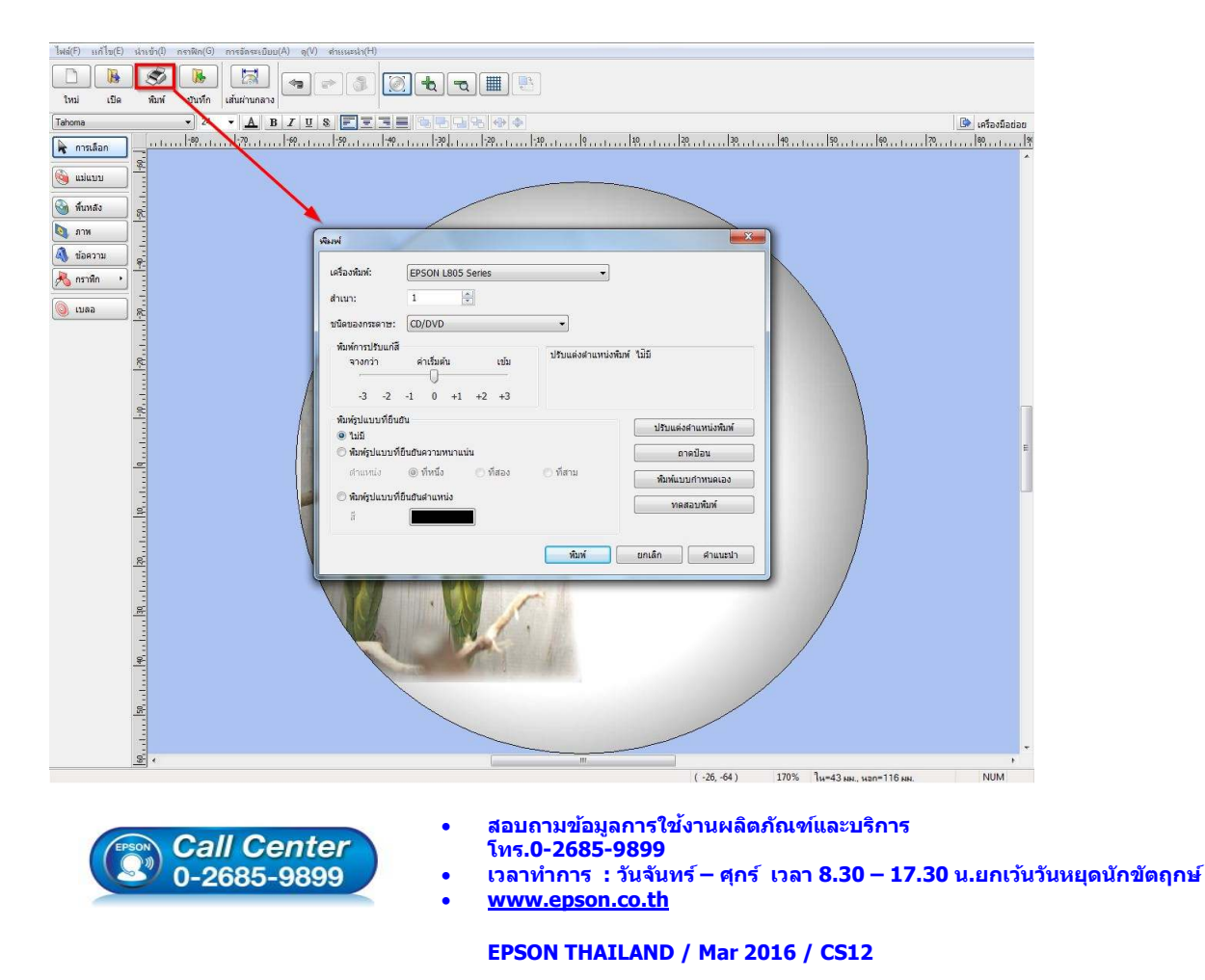

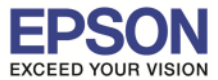

| วรองพมพ:                              | EPSON L805 Series |               |                  |                      |
|---------------------------------------|-------------------|---------------|------------------|----------------------|
| ใหมา:                                 | 1                 | A.            |                  |                      |
| ชนิดของกระดาษ:                        | CD/DVD            |               | •                |                      |
| พิมพ์การปรับแก้สี<br>จางกว่า<br>-3 -2 | ต่าเริ่มต้น       | เข้ม<br>+2 +3 | ปรับแต่งตำแหน่งห | พิมพ์ ไม้มี          |
| พิมพ์รูปแบบที่ยืนย<br>ด ๆ เม          | 'n                |               |                  | ปรับแต่งตำแหน่งพิมพ์ |
| <ul> <li>พิมพ์รูปแบบที่ยื่</li> </ul> | ม็นอันความหนาแห   | iu            |                  | ถาดป้อน              |
| ส่วนหน่ง                              | () ที่หนึ่ง       | 🔿 ที่สอง      | 🕐 ที่สาม         | พืมพ์แบบกำหนดเอง     |
| © <b>พิมพ์รูปแบบที่ยี่</b><br>ลี      | บ็นอันตำแหน่ง     |               |                  | ทดสอบพิมพ์           |

- เครื่องพิมพ์ : ให้เลือกรุ่นเครื่องพิมพ์ ที่ต้องการใช้งาน
- สำเนา : เลือกจำนวนที่ต้องการทำสำเนา
- ชนิดกระดาษ : เลือก CD/DVD
- พิมพ์การปรับแก้สี : ปรับความมืด สว่าง
- พิมพ์รูปแบบที่ยืนยัน :
- ปรับดำแหน่งพิมพ์: ปรับดำแหน่งในการพิมพ์
- ถาดป้อน : เลือกถาดที่ป้อน CD/DVD
- พิมพ์แบบกำหนดเอง : การตั้งค่าการพิมพ์แบบกำหนดเอง
- ทดสอบพิมพ์ : ทดสอบการพิมพ์
- คลิก พิมพ์ เพื่อสั่งพิมพ์

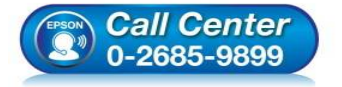

- สอบถามข้อมูลการใช้งานผลิตภัณฑ์และบริการ
- โทร**.0-2685-9899**
- เวลาทำการ : วันจันทร์ ศุกร์ เวลา 8.30 17.30 น.ยกเว้นวันหยุดนักขัตฤกษ์
- <u>www.epson.co.th</u>

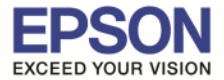

5. ใส่แผ่น CD/DVD ที่ถาดป้อน CD/DVD \*\*\*แผ่น CD/DVD ต้องเป็นแผ่นที่รองรับการพิมพ์บนหน้าปกซีดีเท่านั้น

ก่อนใส่แผ่น CD/DVD

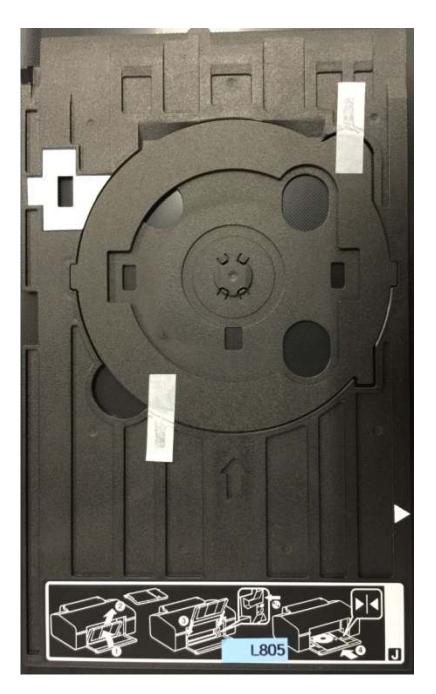

หลังใส่แผ่น CD/DVD

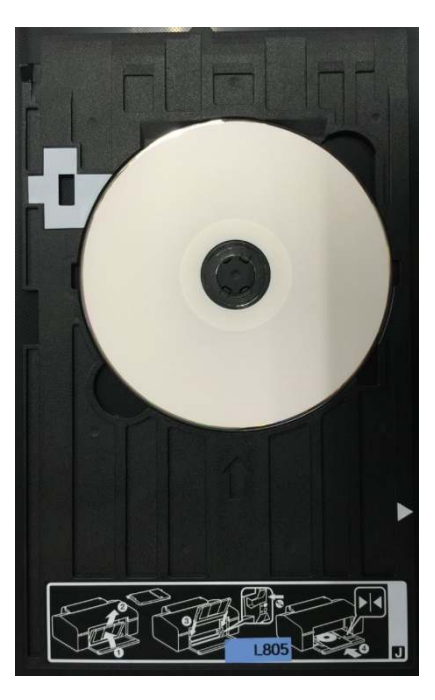

6. ปรับ Tray Lever เพื่อป้อนถาดป้อน CD/DVD โดยย้ายถาดสำหรับรองกระดาษออก ขึ้นมาใส่ช่องสำหรับพิมพ์ CD/DVD ตามรูปภาพ

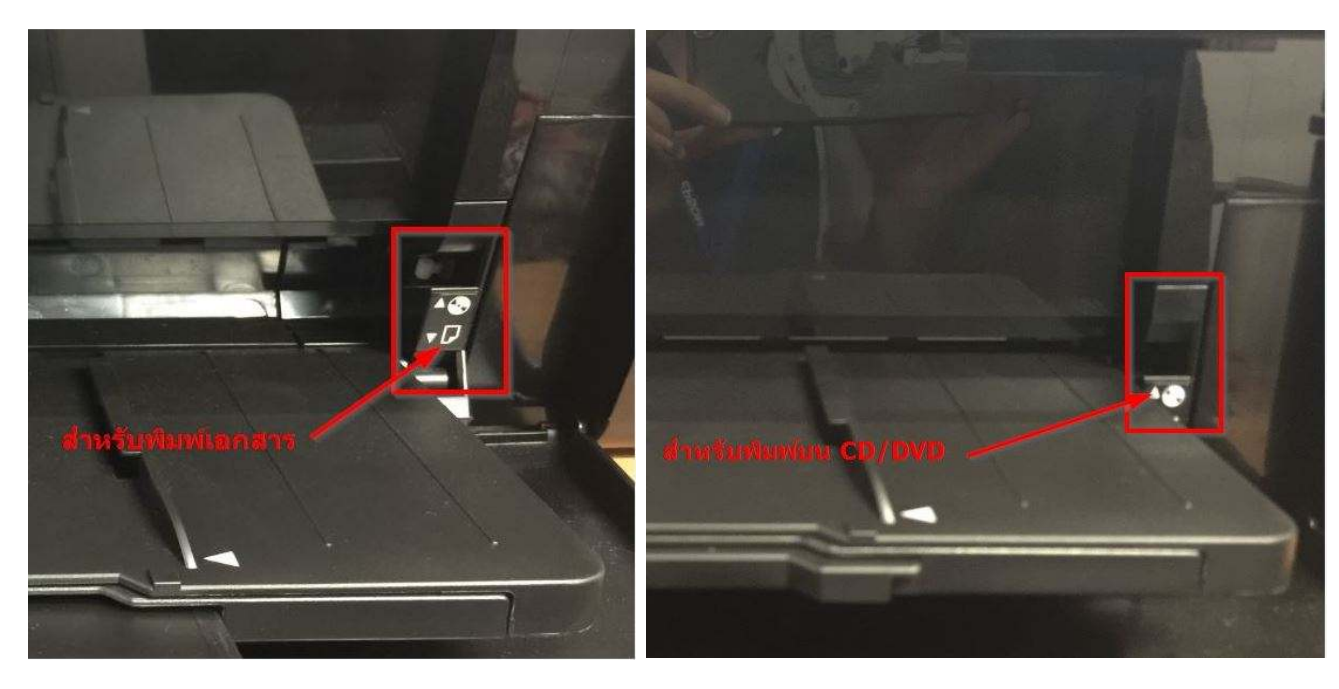

## ภาพก่อนย้ายถาดป้อน CD/DVD

## หลังย้ายถาดป้อนมาใส่ตรงช่องพิมพ์ CD/DVD

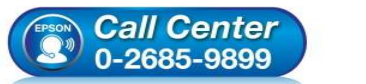

สอบถามข้อมูลการใช้งานผลิตภัณฑ์และบริการ โทร**.0-2685-9899** 

- เวลาทำการ : วันจันทร์ ศุกร์ เวลา 8.30 17.30 น.ยกเว้นวันหยุดนักขัตฤกษ์
- www.epson.co.th

EPSON THAILAND / Mar 2016 / CS12

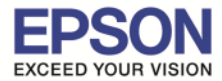

7. ใส่ถาดป้อน CD/DVD ให้ดำแหน่ง สามเหลี่ยมชนกัน ตามรูปภาพ

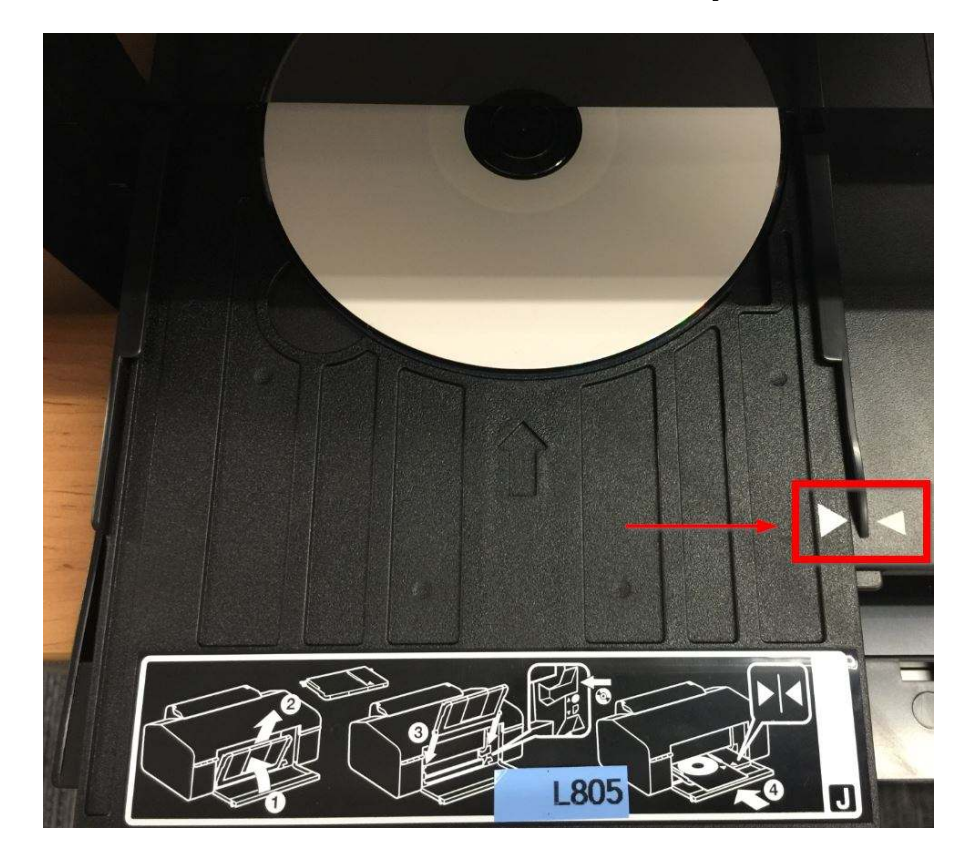

8. เลือกเครื่องพิมพ์ และคลิกที่ พิมพ์ เพื่อเริ่มทำการพิมพ์

| .ครองพมพ:                             | EPSON L805 Series    |                                     |                      |  |  |
|---------------------------------------|----------------------|-------------------------------------|----------------------|--|--|
| สำเนา:                                | 1                    |                                     |                      |  |  |
| ชนิดของกระดาษ:                        | CD/DVD               | -                                   |                      |  |  |
| พิมพ์การปรับแก้สี<br>จางกว่า<br>-3 -2 | ค่าเริ่มต้น เข้ม<br> | .ข้ม ปรับแต่งตำแหน่งพิมพ์ ไม่มี<br> |                      |  |  |
| พิมพ์รูปแบบที่ยืนย่                   | วัน                  |                                     | ปรับแต่งตำแหน่งพิมพ์ |  |  |
| <ul> <li>พิมพ์รูปแบบที่ร่</li> </ul>  | ยืนยันความหนาแน่น    |                                     | ถาดป้อน              |  |  |
| ต่าแหน่ง                              | 🔘 ทีหนึ่ง 🕐 ที่สอง   | 🕐 ที่สาม                            | พิมพ์แบบกำหนดเอง     |  |  |
| 🔘 พิมพ์รูปแบบที่ย                     | ย็นอันดำแหน่ง        |                                     |                      |  |  |
| ar<br>a                               |                      |                                     | AIRINT WIN           |  |  |
|                                       |                      | พื่มพ์                              | ียกเลิก ดำแนะนำ      |  |  |